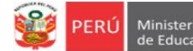

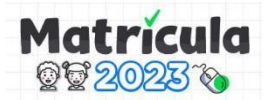

# **INSTRUCTIVO PARA EL DIRECTOR**

ASIGNACIÓN DE SOLICITUDES DE VACANTES PRESENTADAS A TRAVÉS DE LA PLATAFORMA DE MATRÍCULA LIMA 2023 PARA 3 AÑOS INICIAL, 1ER GRADO DE PRIMARIA Y 1ERO DE SECUNDARIA EN INSTITUCIONES EDUCATIVAS PÚBLICAS DE EBR DE LIMA METROPOLITANA

"MI PRIMER INGRESO 2023"

El presente instructivo es para a los directores en el proceso de solicitud de vacante para el primer ingreso (3 años en el nivel Inicial, 1er grado de Primaria y 1er grado de secundaria) en Instituciones Educativas Públicas de Gestión Directa de EBR de Lima Metropolitana. **Recuerde que la asignación de** vacantes es del 23 de enero al 01 de febrero de 2023 y <u>antes de iniciar con</u> <u>este proceso debe culminar con la revisión de todas las solicitudes que</u> <u>ingresaron por plataforma (Ver Instructivo de Revisión de Solicitudes)</u>

### Cronograma de matrícula:

PRESTA

| N° | ΕΤΑΡΑ                       | PERIODO                                                                                    |
|----|-----------------------------|--------------------------------------------------------------------------------------------|
| 1  | Cálculo de vacantes         | Del 28/11/2022 hasta el 16/12/2022                                                         |
| 2  | Difusión de información     | Del 05/12/2022 hasta el 11/02/2023                                                         |
| 3  | Presentación de solicitudes | Del 19/12/2022 hasta el 20/01/2023                                                         |
| 4  | Revisión de solicitudes     | Del 19/12/2022 hasta el 27/01/2023                                                         |
| 5  | Asignación de vacantes      | Del 23/01/2023 hasta el 01/02/2023<br>(OFICIO MÚLTIPLE N° 009-2023-MINEDU/VMGI-DRELM-OSSE) |
| 6  | Registro en el SIAGIE       | Del 15/02/2023 hasta el 03/03/2023                                                         |
| 7  | Entrega de documentos       | Del 15/02/2023 hasta el 03/03/2023                                                         |

## a) ACCESO A LA PLATAFORMA

Paso 1: En la barra de direcciones acceda al siguiente enlace: <u>https://mundoie.drelm.gob.pe</u>

Observará la siguiente ventana:

- (1) En USUARIO: Su usuario es su código de local
- (2) En CONTRASEÑA: Registre su contraseña.
- (3) Luego haga clic en Iniciar sesión.

|   | 💓 PERÚ    | Ministerio<br>de Educación | Dirección Regional<br>de Educación<br>de Lima Metropolitana |
|---|-----------|----------------------------|-------------------------------------------------------------|
|   |           |                            | DIE                                                         |
| ¢ | Usuario   |                            |                                                             |
| Ċ | Contraseñ | a                          | ¿Olvidaste tu contraseña?                                   |
|   |           | Iniciar ses                | ión                                                         |

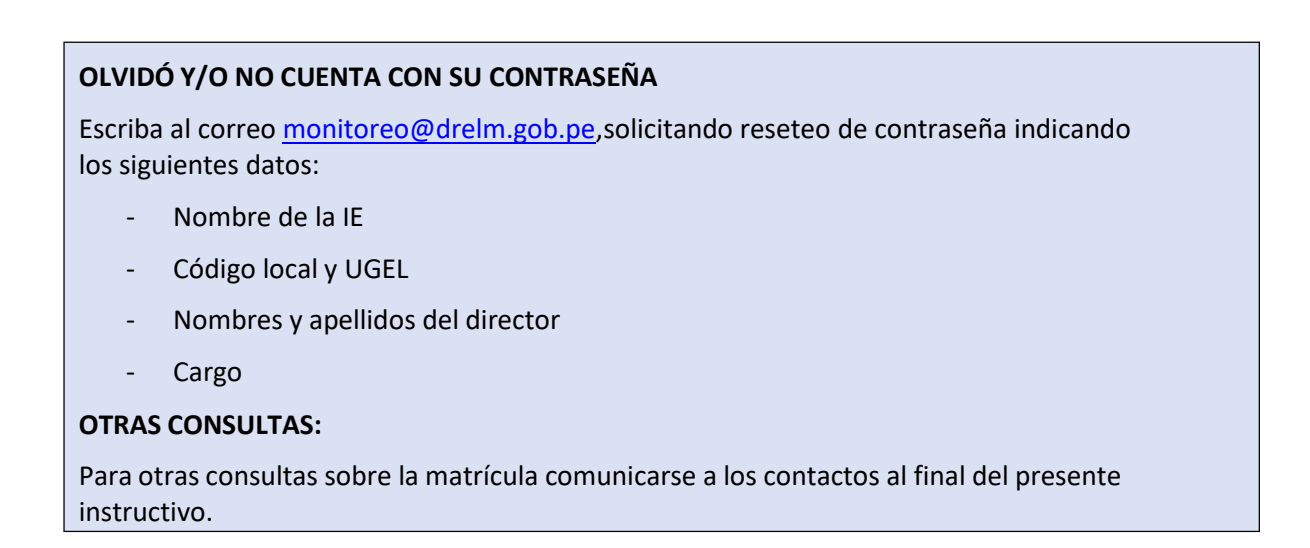

Paso 2: Al acceder observará la siguiente ventana. Haga clic en Seleccionar y Seleccione el año 2023.

| 🗰 mundolE 🛛 «    |                                         | * 8 |
|------------------|-----------------------------------------|-----|
| Seleccionar 2023 | <b>Bienvenido</b><br>Inicio - Dashboard |     |

- Paso 3: Haga clic en Matrícula 2023. Observará a la derecha el siguiente módulo:
  - Revisión de solicitudes, haga clic en INGRESAR:

|                                                     |                          |        |        | * 🔼      |
|-----------------------------------------------------|--------------------------|--------|--------|----------|
| 2023                                                | Matrícula 2023<br>Inicio |        |        |          |
| Matrícula Lima 2023     Materiales Erlucativos 2023 |                          | MÓDULO | ESTADO | ACCIONES |
|                                                     | Revisión de solicitudes  |        | Activo | Ingresar |
|                                                     | Recepción de solicitudes |        | Activo | Ingresar |
|                                                     | Asignación de vacantes   |        | Activo |          |
|                                                     | Asignación de vacantes   |        | Activo |          |

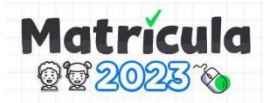

#### b) ASIGNACIÓN DE VACANTES

Para asignar las solicitudes siga los siguientes pasos:

#### Paso 4: En esta sección observará todas las solicitudes aprobadas en la etapa de revisión:

| Resumen                                                                                                    |                         |                                     |                                     |                         |               |       |                             |                                                  |                               |                                                 |
|----------------------------------------------------------------------------------------------------|-------------------------|-------------------------------------|-------------------------------------|-------------------------|---------------|-------|-----------------------------|--------------------------------------------------|-------------------------------|-------------------------------------------------|
| <b>2</b><br>Asignaciones por atender                                                                                                    | <b>O</b><br>Asignacione | es aprobadas                        | <b>O</b><br>Asignaciones rechazadas | <b>O</b><br>Asignacion  | es desistidas |       | _1                          |                                                  |                               |                                                 |
|                                                                                                    |                         |                                     |                                     |                         |               |       |                             |                                                  |                               |                                                 |
|                                                                                                    |                         |                                     |                                     |                         |               |       |                             | 2                                                |                               |                                                 |
| Copiar Excel<br>Mostrar 20 v registros                                                                                                    |                         |                                     | 2                                   |                         |               |       |                             | 3                                                |                               |                                                 |
| Copiar Excel<br>Mostrar 20 v registros<br>CÓDIGO SOLICITUD TIPO DOCI                                                                               | NÚMERO<br>DOCUMENTO     | APELLIDO PATERNO APEL               |                                     | IES FECHA<br>NACIMIENTO | NIVEL         | TURNO | CRITERIO DE<br>PRIORIZACIÓN | 3<br>ESTADO DE LA<br>ASIGNACIÓN                  | ESTADO DEL<br>ENVÍO DE CORREO | FECHA REGISTRO<br>SOLICITUD                     |
| Copiar Excel<br>Mostrar 20 V registros<br>CÓDIGO SOLICITUD TIPO DOCI                                                                               | MENTO DOCUMENTO         | APELLIDO PATERNO APEL               |                                     | IES FECHA<br>NACIMIENTO | NIVEL         | TURNO | CRITERIO DE<br>PRIORIZACIÓN | B<br>ESTROD DE LA<br>ASIGNACIÓN                  | ESTADO DEL<br>ENVÍO DE CORREO | FECHA REGISTRO<br>SOLICITUD                     |
| Copiar         Excel           Mostrar         20         registros           cóbico souciruo         meo ooci           4390316381b7ff3         D | IMENTO DOCUMENTO        | APELLIDO PATERNO APEL<br>PEREZ HUAN |                                     | IES FECHA<br>NACIMIENTO | NIVEL         | TURNO | CRITERIO DE<br>PRIORIZACIÓN | B<br>ESTADO DE LA<br>ASIGNACIÓN<br>O POR REVISAR | ESTADO DEL<br>ENVÍO DE CORREO | FECHA REGISTRO<br>SOLICITUD<br>17/01/2023 13:52 |

(1) En esta sección visualizará 04 bloques:

- En el bloque amarillo aparecerán las solicitudes que se aprobaron en la etapa de la revisión.
- En el bloque verde, la cantidad de solicitudes que asigne en esta etapa.
- En el bloque rojo, aparecerá la cantidad de solicitudes que rechace en esta etapa de asignación
- En el bloque morado, visualizará la cantidad de solicitudes que han sido desistidas por los padres de familia para la etapa de Asignación.
- (2) Visualizará los datos del estudiante
- (3) Encontrará los estados de la solicitud en: Por Revisar
- (4) En la columna Acción haga clic en la lupita.
- (5) Use la barra de desplazamiento horizontal para visualizar todo el contenido de la tabla.
- Paso 5: A continuación, visualizará la solicitud registrada por el padre de familia, podrá visualizar los documentos adjuntos dando clic en la opción de Documento:

| I. Datos del colegio         |   |                       |  |
|------------------------------|---|-----------------------|--|
| 11 Selección de un cologio   |   |                       |  |
| 1.1. Seleccion de un colegio |   |                       |  |
| Turno escogido:              |   |                       |  |
| TARDE                        |   |                       |  |
| II. Datos del estudiante     |   |                       |  |
| 2.1. Datos personales        |   |                       |  |
| Tipo de documento *          |   | Número de documento * |  |
| DNI                          | ~ | 45094521              |  |
| Apellido paterno *           |   | Apellido materno *    |  |
| ESPINOZA                     |   | SOTELO                |  |
| Nombres *                    |   |                       |  |
|                              |   |                       |  |

**Paso 6:** En la parte final de la ventana, verá las opciones de:

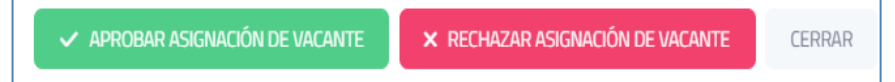

- Aprobar Asignación de Vacante: En caso la solicitud una vez revisada, sea aprobada y asignada.
- Rechazar Asignación de vacante: En caso la solicitud una vez revisada, sea rechazada.
- Cerrar: En caso aún no desee emitir la respuesta

Paso 7: En caso acepte o rechace la solicitud, deberá Aprobar y/o Rechazar en el siguiente mensaje del sistema:

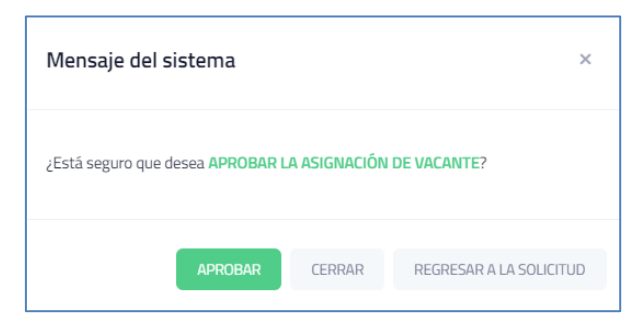

Paso 9: A continuación, le saldrá un mensaje de sobre si la solicitud fue aprobada o rechazada, según sea el caso:

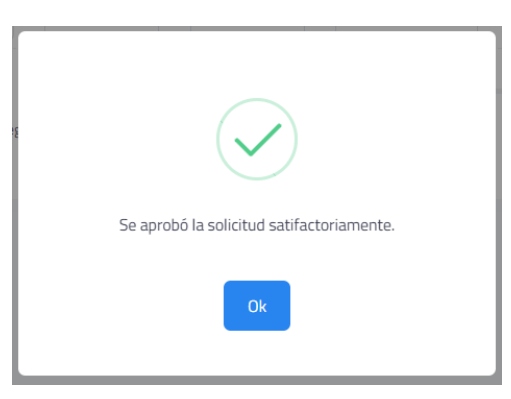

Paso 10: A continuación, visualizará el estado de la asignación Aprobada o Rechazada y el estado del envío de correo en POR ENVIAR, para poder enviar el correo notificando al padre de familia sobre el estado de su solicitud deberá dar clic al icono del sobre en la columna de Acción:

| <b>CÓDIGO SOLICITUD</b> | TIPO DOCUMENTO | NÚMERO<br>DOCUMENTO | APELLIDO PATERNO | APELLIDO MATERNO | NOMBRES | FECHA<br>NACIMIENTO | NIVEL    | TURNO  | CRITERIO DE<br>PRIORIZACIÓN | ESTADO DE LA<br>ASIGNACIÓN | ESTADO DEL<br>ENVÍO DE CORREO | FECHA REGISTRO<br>SOLICITUD | ACCIÓN          |
|-------------------------|----------------|---------------------|------------------|------------------|---------|---------------------|----------|--------|-----------------------------|----------------------------|-------------------------------|-----------------------------|-----------------|
|                         |                |                     |                  |                  |         |                     |          |        |                             |                            |                               |                             |                 |
| 4390316381b7ff3         | DNI            | 43903163            | PEREZ            | HUAMAN           | TITO    | 01/04/2016          | PRIMARIA | MAÑANA | 🕄 NN.EE.                    | APROBADA                   | POR ENVIAR                    | 17/01/2023 13:52            | ् 🔤 🗸           |
| 4390316381b7ff3         | DNI            | 43903163            | PEREZ            | HUAMAN           | TITO    | 01/04/2016          | PRIMARIA | MAÑANA | 🕄 NN.EE.                    | POR REVISAR                |                               | 17/01/2023 13:53            | Q ENVIAR CORREO |

#### Paso 11:

A continuación, le saldrá el siguiente mensaje, haga clic en ENVIAR:

| Mensaje del sistema                                      | ×      |
|----------------------------------------------------------|--------|
| ¿Está seguro que desea ENVIAR EL CORREO de confirmación? |        |
| ENVIAR                                                   | CERRAR |

Paso 12: Por último, el estado del correo deberá quedar en ENVIADO:

| FECHA<br>NACIMIENTO | NIVEL    | TURNO  | CRITERIO DE<br>PRIORIZACIÓN | ESTADO DE LA<br>ASIGNACIÓN | ESTADO DEL<br>ENVÍO DE CORREO | FECHA REGISTRO<br>SOLICITUD | ACCIÓN |
|---------------------|----------|--------|-----------------------------|----------------------------|-------------------------------|-----------------------------|--------|
|                     |          |        |                             |                            |                               |                             |        |
| 01/04/2016          | PRIMARIA | MAÑANA | 😚 NN.EE.                    | APROBADA                   | ENVIADO                       | 17/01/2023 13:52            | Q      |

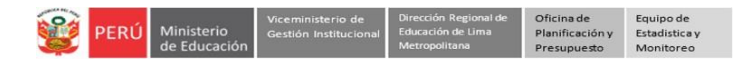

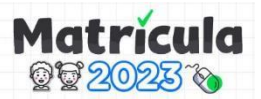

**Paso 13:** En el resumen visualizará la solicitud que acaba de asignar y/o rechazar, y las que le quedan por atender:

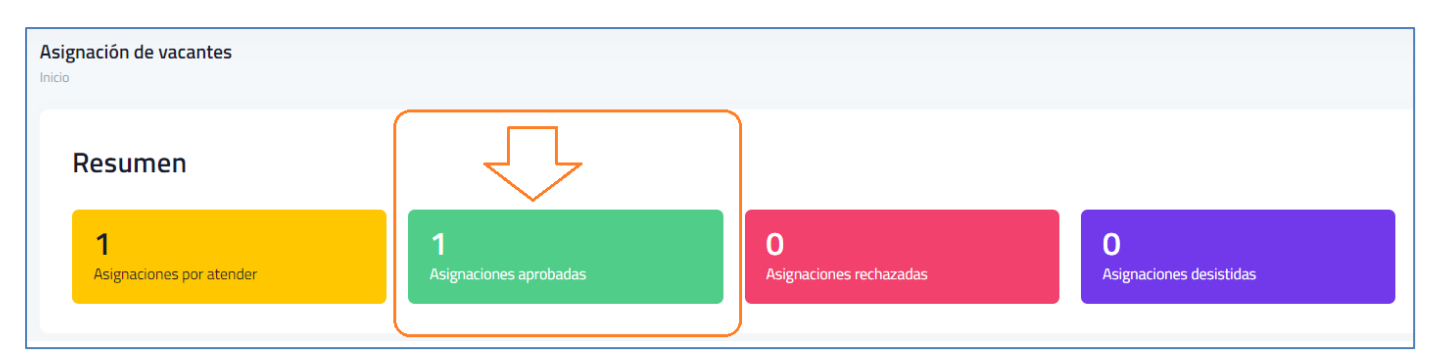

#### Contactos de atenciones:

| UGEL    | ESPECIALISTA                     | CELULAR   | CORREO                       |
|---------|----------------------------------|-----------|------------------------------|
| UGEL 01 | PERCY CRUZ VALENCIA              | 994457732 | pvalenciac@ugel01.gob.pe     |
| UGEL 01 | JORGE EDUARDO CUYA ADRIANO       | 935984253 | jcuyaa@ugel01.gob.pe         |
| UGEL 02 | MARIBEL SEDANO SEDANO            | 954205243 | matricula2023@ugel02.gob.pe  |
| UGEL 03 | MARIA MERCEDES SANCHEZ MACHACUAY | 989505017 | msanchezm@ugel03.gob.pe      |
| UGEL 04 | FREDDY OMAR NOLASCO SALAS        | 972641326 | freddy.nolasco@ugel04.gob.pe |
| UGEL 04 | MARILÚ BUSTAMANTE CARUAJULCA     | 991651057 | marybustamante301@gmail.com  |
| UGEL 05 | SARA CARMEN PINTO ZAPANA         | 955521991 | spinto@ugel05.gob.pe         |
| UGEL 05 | LUIS MIGUEL BARONA MORI          | 916283810 | varonamori@hotmail.com       |
| UGEL 05 | JULIO ORE CARDENAS               | 961015065 | jore@ugel05.gob.pe           |
| UGEL 06 | YOLANDA LUIS PAREDES             | 943854951 | yluis@ugel06.gob.pe          |
| UGEL 06 | MATEO NEYRA PAICO                | 945323317 | mneyra@ugel06.gob.pe         |
| UGEL 07 | CESAR MENDEZ BRAVO               | 980610550 | cmendez@ugel07.gob.pe        |
| UGEL 07 | EDILBRANDO TARRILLO TORRES       | 988002267 | etarrillo@ugel07.gob.pe      |
| UGEL 07 | WILSON LLANOS AMAMBAL            | 976480653 | wllanos@ugel07.gob.pe        |
| UGEL 07 | ALIEVA AGUILAR CASTILLO          | 954039933 | aaguilar@ugel07.gob.pe       |

# GRACIAS